A belépést követően a legutóbbi tevékenységek láthatóak. A felhasználó csak azokat a tevékenységeket és ismertetéseket látja, amelyeknél "Inventor"-ként vagy "Subscriber"-ként szerepel.

|                    |                                            |                                                                                                    | Logged in as: András<br>Logout<br>Feedback |
|--------------------|--------------------------------------------|----------------------------------------------------------------------------------------------------|--------------------------------------------|
| Dashboard          | Dashboard                                  |                                                                                                    | ^                                          |
| Add New Disclosure | Welcome to Inventor Portal Recent Activity |                                                                                                    |                                            |
|                    | 24/09/2020 20:38:14<br>24/09/2020 08:32:06 | Disclosure "Teszt 2" status was changed to Submitted Nick added a new Remark to "Teszt 2" "Disclosure has been set back to Draft"    | Draft<br>Disclosures<br><u>0</u>           |
|                    | 24/09/2020 08:28:31 20/09/2020 21:10:41    | Disclosure <u>"Test! 2"</u> status was changed to <b>Draft</b><br>Disclosure <u>"Test! 2"</u> status was changed to <b>Submitted</b> | Disclosures Ready<br>For Approval          |
|                    | 20/09/2020 15:31:44                        | Disclosure "Teszt 2" status was changed to Draft Disclosure "Teszt3" status was changed to Submitted                                 | 2                                          |

A "Disclosures" menüpont alatt megtalálható valamennyi ismertetés, amelynek a rögzítését megkezdték.

Új ismertetés rögzítése az "Add New Disclosure" pont alatt kezdhető meg.

| shboard          | Disclos      | sures   |           |                                                    |        |              |              |                                   |            |              |               |
|------------------|--------------|---------|-----------|----------------------------------------------------|--------|--------------|--------------|-----------------------------------|------------|--------------|---------------|
| d New Disclosure |              | Sea     | Type: All |                                                    |        | ~ Review     | v Stage: All | <ul> <li>Created Date:</li> </ul> | All        | v            |               |
| it Profile       | Invention Id | Tech Id | Title     | Туре                                               | Status | Review Stage | Inventors    | All Signatures<br>Received        | Entered By | Created Date | Manage        |
|                  | 2020-011     |         | Teszt3    | IPARJOGVÉDELMI<br>MEGOLDÁS<br>ISMERTETÉSI<br>ÚRLAP |        | Submitted    | András       | No                                | András     | 20/09/2020   | View   Delete |
|                  | 2020-010     |         | Teszt 2   | IPARJOGVÉDELMI<br>MEGOLDÁS<br>ISMERTETÉSI<br>ÚRLAP |        | Submitted    | András       | No                                | András :   | 19/09/2020   | View   Delete |

A szerkesztés megkezdése előtt, címet kell adni az ismertetésnek, valamint ki kell választani a típusát. Jelenleg egyetlen típusú űrlap (IPARJOGVÉDELMI MEGOLDÁS ISMERTETÉSI ŰRLAP) érhető el a rendszerben.

|                    |                                                                                                    | Logged in as: Andràs I<br>Logout<br>Feedback |
|--------------------|----------------------------------------------------------------------------------------------------|----------------------------------------------|
| Dashboard          |                                                                                                    |                                              |
| 2 Disclosures      |                                                                                                    |                                              |
| Add New Disclosure | (New Northway)                                                                                                    |                                              |
| Edit Profile       | New Disclosure         You are coaling a new disclosure.         Disclosure the type of disclosure.         Disclosure Time         Teszt 4         Choose the Type of Disclosure         IPARDOGVEDELMI MEGOLDAS ISMERTETÉSI ÜRLAP ~ |                                              |

Az űrlap 3. Leírás, 4. Nyilvánosságra hozatal, 5. Finanszírozás és 6. Feltalálók és nyilatkozat részeit kell kitölteni. Fotók, ábrák, dokumentumok csatolására a "Dokumentumok" részben van

lehetőség. Ide tölthető fel a véglegesnek szánt verzió benyújtás előtt kinyomtatott, majd aláírt és szkennelt példánya is.

|                                                                   | 2                                                                                                    |                                                                                                    |                                                                                                    | Logged in as. Andras i<br>Loggu<br>Feedbaci                                                                                                    |
|-------------------------------------------------------------------|----------------------------------------------------------------------------------------------------|----------------------------------------------------------------------------------------------------|----------------------------------------------------------------------------------------------------|----------------------------------------------------------------------------------------------------|
| Dashboard                                                         |                                                                                                    |                                                                                                    |                                                                                                    |                                                                                                    |
| Disclosures                                                       | Disclosure                                                                                                    |                                                                                                    |                                                                                                    |                                                                                                    |
| Add New Disclosure                                                | Save As Draft Download As PDF Download As Word                                                                                                    |                                                                                                    |                                                                                                    |                                                                                                    |
| Edit Profile                                                      | Disclosure Type:                                                                                                    | Disclosure                                                                                                    | e Title:                                                                                                    | Dr                                                                                                    |
|                                                                   | IPARJOGVÉDELMI MEGOLDÁS ISMERTETÉSI ÜRLAP v<br>Status:                                                                                                    | Teszt 4                                                                                                    |                                                                                                    | This disclosure is in<br>When you are finish<br>the disclosure for ac<br>using the button bei                                                                                                    |
|                                                                   | Invention Id:<br>2020-012                                                                                                    | Tech Id:                                                                                                    |                                                                                                    | Submit fo                                                                                                    |
|                                                                   | 1. Általános információk                                                                                                    |                                                                                                    |                                                                                                    |                                                                                                    |
|                                                                   | Tájókoztató<br>Az alakós ismetekstem azvergélő információk és adalada azt a edő szelgálák longy a BARE az isavágyudeletek<br>az alakós ismetekstemetekstem azvergélő információk és aztakágyat at P szejestékev azalakágyatort döstéketek megy<br>vállajá, hogy a fareira isákolászal adapcssztász, az P azakágyat at P szejestékev azakágyator at ottati sjór<br>reisztvevő azemélyele azalmána, tatolatatás koteleveztésge előrásáva bocságja rendelevezése, itelétésten has<br>esetéken a tatolatásás köleszeteség a (BAE-L) válmat a dottéskoztabatósa hesztvelőse ezemélyelet a<br>zemélyelet a tatolatásás köleszeteség a (BAE-L) válmat a dottéskoztabatósa hesztvel eszemélyelet a | i jogszabályok, illetve a BME<br>tozhassa, valamint a döntés a<br>rátszállása esetén pedig az e<br>madik személyekkel nem köz<br>döntés meghozatalát követőe | szellemitulajdon-kezelési szabályzatáról sz<br>lapján az abban foglalt intézkedéseket meg<br>lsóbbségi jaarjogvédelmi bejelentés megtét<br>ti, továbbá nem hozza nyilvánosságra. A Bi<br>n is terheli. | lió 8/2020, (VI. 23.) Rektori-Kancellári Közös Utasitás (a továbbiakban IF<br>tehesse és az ezhez szükséges síjárásokal lefolytathassa. Az ismetetés<br>olég az ismertelésben szereplő információkal kizárólag az értékelésben<br>d.E-nek a szellemi lulajóznjogokról az IP szabályzat 13. § (12) bekezdése |
|                                                                   | 2. Nyilatkozat                                                                                                    |                                                                                                    |                                                                                                    |                                                                                                    |
|                                                                   | Alulírott kapcsolattartó alkotó/kutatócsoport-vezető az IP szabályzat 12. § (1) bekezdése alapján                                                                                                    | az alábbi tájékoztatást tes                                                                                                    | zem.                                                                                                    |                                                                                                    |
|                                                                   | 3. Leírás                                                                                                    | ଚ                                                                                                    | 4. Nyilvánosságra hozatal                                                                                                    |                                                                                                    |
|                                                                   | 1. A megoldás (találmány, know-how, használati vagy formatervezési minta, összetett technológi                                                                                                    | a) ismertetése                                                                                                    | 2. Publikációk                                                                                                    |                                                                                                    |
|                                                                   |                                                                                                    |                                                                                                    |                                                                                                    |                                                                                                    |
| Dashboard                                                         | Bo és mes szolgál?     mondatos kérká a megodás jellegelőd (berendezés, eljárás vagy módszer, elemek ellendezése, kialakítás,     melleti, azother, adatazás, hon-ben es Ja jó fa fankcigárol                                                                                                    | Tervezi-e a megoldásnak                                                                                                    | r vagy a megolálás egy részének publikálás.                                                                                                    | Logged in as: Andrá<br>Loggu<br>Feedbaci<br>it, ilebre kezdeményezte e már a publikáció?                                                                                                    |
| Dashboard                                                         | Als 4s mire szolgál?<br>mondulos kelsa a megoldás jellegéről (berendezés, eljárás vagy módszer, elemek elrendezése, kialakítás,<br>klét, szohrer, adatáza, know-hore, stá ) é s 16 fankcalgáról                                                                                                    | Tervezi-e a megoidásnak                                                                                                    | v vágy a megoldás egy részének publikálás.<br>v                                                                                                    | Logged in as: Andrá<br>Logge<br>Feedbac<br>II, ilebre kezdeményezte-e már a publikációl?                                                                                                    |
| Dashboard     Disclosures     Add New Disclosure                  | <b>18: és mire szolgál?</b><br>mondatos kész emgelőkis jelegéről (berendezés, eljárás vagy módszer, elemek elrendezése, kialakítás,<br>Mele, azother, adatbázia, know-how, ab.) és 16 kinkciájáról                                                                                                    | Tervezi-e a megolášsnak                                                                                                    | v vágy a megoldás egy részének publikálás<br>v                                                                                                    | Logged in as: Andrá:<br>Logge<br>Feedbaci<br>iii, illetve kezdeményezite-e már a publikációl?                                                                                                    |
| Dashboard Disclosures Add New Disclosure Edit Profile             | <b>Bo de mire szolgá?</b><br>monditos leiðis a megaliklis jellegelrið (berendezitis, eljáris vagy módszer, elemek elrendezitise, kisalaktiks,<br>Mélet, azofhver, adatbáras, kroærhom, ab j és 16 kurkcigjarð                                                                                                    | Tervezi-e a megolášanak                                                                                                    | r vagy a megodála egy részének publikálás.<br>v<br>File Extension<br>Tay.                                                                                                    | Logged in as: André<br>Logge<br>it, iletve kezdeményezte e már a publikáció?<br>Created<br>Manage                                                                                                    |
| Dashboard     Disclosures     Add New Disclosure     Edit Profile | Nis ós mine szolgál?           rondulso kélső megódás jelégéről (berendezés, eljária vagy módszer, elemek elemekezése, kialakítás, kitél, szolher; akatakáza, know hon; alb ) é sí tő lankczájáról           bild meg a technológia? Mi(k) az(ok) az előnyös tulájdonsága(i), amely(ek) mejkülönbőztel(k) az előnyös tulájdonsága(i), amely(ek) mejkülönbőztel(k); az előnyös tulájdonsága(i), amely(ek) mejkülönbőztel(k); az előnyös a adott technológia? Mi(k) az(ok) az előnyös tulájdonsága(i), amely(ek) mejkülönbőztel(k); az előnyös a adott szaherületen? Miyen jötékony (stabiliási; hatékonyaági, kötségzaökkentés ta) hatásokat hordza a megodásis?                            | Tervezi-e a megoidásnak<br>Documents<br>Uploaded By<br>No documents to disp<br>Add a Document<br>Szer limit s MB<br>Tallózás Nincs ki<br>Upload Document     | vagy a megoklás egy részének publikálás<br>–<br>File Extension<br>lay.<br>Jelélőve fájl.<br>nt                                                                                                    | Logged in as: Andrá<br>Logge<br>it, iletve kezdeményezte e már a publikációi?<br>Created Manage                                                                                                    |

Az űrlap alján van lehetőség az "Inventor" (-ok) és a "Subscriber" (-ek) megadására. Az űrlap kitöltője automatikusan megjelenik, de adatai szerkeszthetők.

| MÜEGVETEM 1782     |                                            |                               |                                  |                                 |                                     |                            | Logged in a     | IS: Andras<br>Logout<br>Feedback |
|--------------------|--------------------------------------------|-------------------------------|----------------------------------|---------------------------------|-------------------------------------|----------------------------|-----------------|----------------------------------|
| Dashboard          | Inventors                                  |                               |                                  |                                 |                                     |                            |                 | ^                                |
| 2 Disclosures      | Add Inventor                               |                               |                                  |                                 |                                     |                            |                 |                                  |
| Add New Disclosure | First                                      | Last                          | Permission                       | Order                           | Contribution                        | Working for                | Department      | Manage                           |
| Edit Profile       | András                                     | 1                             | Editor                           | 1                               | 100.00%                             |                            | <b></b>         | Edit Delete                      |
|                    | Subscribers                                |                               |                                  |                                 |                                     |                            |                 |                                  |
|                    | First                                      | La                            | st                               | Email                           |                                     | Туре                       | Manage          |                                  |
|                    | András                                     | Sz                            | arka                             | szarka@mail.                    | .bme.hu                             | User                       | Creator of this | Disclosure                       |
|                    | Add a Subscriber<br>Subscribers do not nee | ed to be users of inventor Po | rtal. Add individuals that you w | ould like to be notified by ema | ail of events and actions that take | place for this disclosure. |                 |                                  |
|                    | First Name:                                | Las                           | Name:                            | Email Address:                  |                                     |                            |                 |                                  |
|                    | Add Subscriber                             |                               |                                  |                                 |                                     |                            |                 |                                  |
|                    | Remarks                                    |                               |                                  |                                 |                                     |                            |                 |                                  |

Megadható

- a találmány megalkotásakor aktuális munkahely, a kar, tanszék, részleg megjelölésével,
- a feltalálókat megillető jogosultság terjedelme, szerkesztő vagy csak olvasó (olvasói jogosultság esetén is van lehetőség megjegyzéseket fűzni az ismertetéshez),
- feltalálók sorrendje,
- feltalálói részarány.

A munkahely és a szervezeti egység megadása a 🔤 gomb segítségével kezdhető meg.

|                                 |                                                                                             |                                                                                                    |                     | Logged in as. András<br>Logout<br>Eeedback |
|---------------------------------|---------------------------------------------------------------------------------------------|----------------------------------------------------------------------------------------------------|---------------------|--------------------------------------------|
| Dashboard                       | Inventors                                                                                   | Edit Inventor                                                                                                    | X                   |                                            |
| Add New Disclosure Edit Profile | Add Inventor First Last Andras                                                              | Selected Contact:<br>András<br>@mail.bme.hu                                                                                                    | Working for         | Department Manage<br>Edit i Deteti         |
|                                 | Subscribers                                                                                 | At the time of Invention Working For                                                                                                    | pe                  | Manage                                     |
|                                 | András<br>Add a Subscriber<br>Subscribers do not need to be users of Invento<br>First Name. | Invento's Colociaure Permissions/Access **  Edito Can add, edit or delete this disclosure in draft. Can only add remarks and view this disclosure. | er this disclosure. |                                            |
|                                 | Add Subscriber                                                                              | Order: * 1 Contribution % 20.00                                                                                                    |                     |                                            |
|                                 | By<br>No remarks to display.                                                                | Save Changes Close                                                                                                    | Created             |                                            |
|                                 | Add a Remark                                                                                |                                                                                                    |                     |                                            |

Ha a keresésünkre van találat, a mentéssel rögzítésre kerül.

|  |                                                                     | _      |                     |  |
|--|---------------------------------------------------------------------|--------|---------------------|--|
|  | Select Company                                                      | ×      |                     |  |
|  | Find Company by name: Search                                        | $\sim$ |                     |  |
|  | Selected Company:                                                   |        |                     |  |
|  | Budapesti Müszaki és Gazdaságtudományi Egyetem<br>Műegyetem rkp. 3. |        |                     |  |
|  | Budapest 1111 Hungary Remove                                        |        |                     |  |
|  |                                                                     |        | Working for         |  |
|  |                                                                     |        |                     |  |
|  |                                                                     |        |                     |  |
|  |                                                                     |        |                     |  |
|  |                                                                     |        |                     |  |
|  |                                                                     |        |                     |  |
|  |                                                                     |        | anthis disclosure   |  |
|  |                                                                     |        | or this disclosure. |  |
|  |                                                                     |        |                     |  |
|  |                                                                     |        |                     |  |
|  |                                                                     |        |                     |  |
|  |                                                                     |        |                     |  |
|  |                                                                     |        | Created             |  |
|  |                                                                     | ~      |                     |  |
|  | <                                                                   | >      |                     |  |
|  | Save Changes Close                                                  |        |                     |  |
|  |                                                                     |        |                     |  |

A Budapesti Műszaki Egyetemen lévő karok és tanszékek szerepelnek a rendszerben, így a megfelelő kar és tanszék egyszerűen kiválasztható.

|  | Select | Client/Department                                         | ×    |  |
|--|--------|-----------------------------------------------------------|------|--|
|  | Clier  | t/Departments                                             | ^    |  |
|  |        | Építészmérnöki Kar                                        |      |  |
|  | •      | Építőmérnöki Kar                                          |      |  |
|  |        | Felsőoktatási és Ipari Együttműködési Központ             |      |  |
|  | Þ      | Gazdaság- és Társadalomtudományi Kar                      |      |  |
|  | •      | Gépészmérnöki Kar                                         |      |  |
|  | Þ      | Közlekedésmérnöki és Járműmérnöki Kar                     | - 11 |  |
|  |        | Központi Tanulmányi Hivatal                               |      |  |
|  |        | Országos Műszaki Információs Központ és Könyvtár          |      |  |
|  | •      | Természettudományi Kar                                    |      |  |
|  |        | Vegyészmérnöki és Biomérnöki Kar                          |      |  |
|  |        | Alkalmazott Biotechnológia és Élelmiszertudományi Tanszék |      |  |
|  |        | Fizikai Kémia és Anyagtudományi Tanszék                   |      |  |
|  |        | Kémiai és Környezeti Folyamatmérnöki Tanszék              |      |  |
|  |        | Szerves Kémia és Technológia Tanszék                      |      |  |
|  |        | Szervetlen és Analitikai Kémia Tanszék                    | - 18 |  |
|  | Þ-     | Villamosmérnöki és Informatikai Kar                       |      |  |
|  | <      |                                                           | >    |  |
|  |        | Save Changes Close                                        |      |  |

| Dashboard          | Inventors                                                                        |                                                                                            | -                   |                         |               |
|--------------------|----------------------------------------------------------------------------------|--------------------------------------------------------------------------------------------|---------------------|-------------------------|---------------|
| Disclosures        | Add Inventor                                                                     | Edit Inventor                                                                              | ×                   |                         |               |
| Add New Disclosure | First Last                                                                       | Selected Contact:                                                                          | Working for         | Department              | Manage        |
| Edit Profile       | András                                                                           | @mail.bme.hu                                                                               |                     |                         | Edit   Delete |
|                    | Subscribers                                                                      | ←At the time of Invention<br>Working For: Budapestl Műszaki és Gazdaságtudományi Egyetem v |                     |                         | _             |
|                    | First<br>András                                                                  | Client/Dept Alkalmazott Biotechnológia és Élelmiszertudományi Tanszék 🕑 🚥                  | pe<br>2             | Manage<br>Creator of th | is Disclosure |
|                    | Add a Subscriber<br>Subscribers do not need to be users of Invent<br>First Name: | Inventor's Disclosure Permissions/Access: *                                                | or this disclosure. |                         |               |
|                    | Add Subscriber                                                                   | Order: * 1 Contribution %: 20.00                                                           |                     |                         |               |
|                    | Remarks                                                                          | Save Changes Close                                                                         |                     |                         |               |
|                    | Ву                                                                               | Comment                                                                                    | Created             |                         |               |
|                    | No considerity diselect                                                          |                                                                                            |                     |                         |               |

|                    | -                      |                             |                                      |                                 |                                   |                             |                             |                                                              |              |
|--------------------|------------------------|-----------------------------|--------------------------------------|---------------------------------|-----------------------------------|-----------------------------|-----------------------------|--------------------------------------------------------------|--------------|
| Dashboard          | Inventors              |                             |                                      |                                 |                                   |                             |                             |                                                              |              |
| Disclosures        | Add Inventor           |                             |                                      |                                 |                                   |                             |                             |                                                              |              |
| Add New Disclosure | First                  | Last                        | Permission                           | Order                           | Contribution                      | Working for                 | r                           | Department                                                   | Manage       |
| Edit Profile       | András                 |                             | Editor                               | 1                               |                                   | Budapesti Mú<br>Gazdaságtud | iszaki és<br>ományi Egyetem | Alkalmazott Biotechnológia és<br>Élelmiszertudományi Tanszék | Edit   Delet |
|                    | Subscribers            |                             |                                      |                                 |                                   |                             |                             |                                                              |              |
|                    | First                  | L                           | ast                                  | Email                           |                                   | Туре                        |                             | Manage                                                       |              |
|                    | András                 | -                           |                                      | @mail.b                         | me.hu                             | User                        |                             | Creator of this Dise                                         | closure      |
|                    | Add a Subscriber       | d to be uport of Inventor P | ortal. Add individuals that you used | ould like to be notified by ome | l of events and actions that take | place for this disclosure   |                             |                                                              |              |
|                    | First Name:            | La                          | st Name:                             | Email Address:                  | i of events and actions that take | place for this disclosure   | <del>с</del> .              |                                                              |              |
|                    |                        |                             |                                      |                                 |                                   |                             |                             |                                                              |              |
|                    | Add Subscriber         |                             |                                      |                                 |                                   |                             |                             |                                                              |              |
|                    | Remarks                |                             |                                      |                                 |                                   |                             |                             |                                                              |              |
|                    | Ву                     |                             |                                      | Comment                         |                                   | G                           | reated                      |                                                              |              |
|                    | No remarks to display. |                             |                                      |                                 |                                   |                             |                             |                                                              |              |
|                    | Add a Remark           |                             |                                      |                                 |                                   |                             |                             |                                                              |              |
|                    |                        |                             |                                      |                                 |                                   |                             |                             |                                                              |              |

Ha a keresés nem hoz eredményt, a keresett munkahely nem szerepel az adatbázisban, akkor a felhasználónak lehetősége van új felvételére.

|                                                                                                    | ×      |
|----------------------------------------------------------------------------------------------------|--------|
| Find Company by name: Cég Search                                                                                                    | $\sim$ |
| No results found Add a new Company of you cannot find the Company you are looking for.                                                                                                    |        |
| Selected Company:                                                                                                    |        |
|                                                                                                    |        |
|                                                                                                    |        |
|                                                                                                    |        |
|                                                                                                    |        |
|                                                                                                    |        |
|                                                                                                    |        |
|                                                                                                    |        |
|                                                                                                    |        |
|                                                                                                    |        |
|                                                                                                    |        |
|                                                                                                    |        |
|                                                                                                    |        |
|                                                                                                    |        |
|                                                                                                    |        |
|                                                                                                    |        |
|                                                                                                    |        |
|                                                                                                    |        |
|                                                                                                    | ~      |
| <                                                                                                    | >      |
| Save Changes Close                                                                                                    |        |
|                                                                                                    |        |
|                                                                                                    |        |
| Add Company                                                                                                    | ×      |
| Company Mampi                                                                                                    | ^      |
| Company Name.                                                                                                    |        |
|                                                                                                    |        |
|                                                                                                    |        |
| Address                                                                                                    |        |
| Address:                                                                                                    |        |
| Address<br>Address<br>Type:                                                                                                    |        |
| Address:<br>Type:                                                                                                    |        |
| Address:<br>Type:<br>Remove                                                                                                    |        |
| Address Address: Type: Bernove                                                                                                    |        |
| Address Address Type:                                                                                                    |        |
| Address Address: Type: City: City: City: State / Prv: Postal Code:                                                                                                    |        |
| Address Address: Type: City: City: C |        |
| Address Address: Type: City: City: City: City: Country: Country: C |        |
| Address Address Type:                                                                                                    |        |
| Address Address Type:                                                                                                    |        |
| Address Address Type: City: City: City: City: Country: Country: Co |        |
| Address Address Type:                                                                                                    |        |
| Address Address Type:                                                                                                    | ~      |
| Address Address Type:                                                                                                    | · ·    |

További feltalálók hozzáadására is van lehetőség.

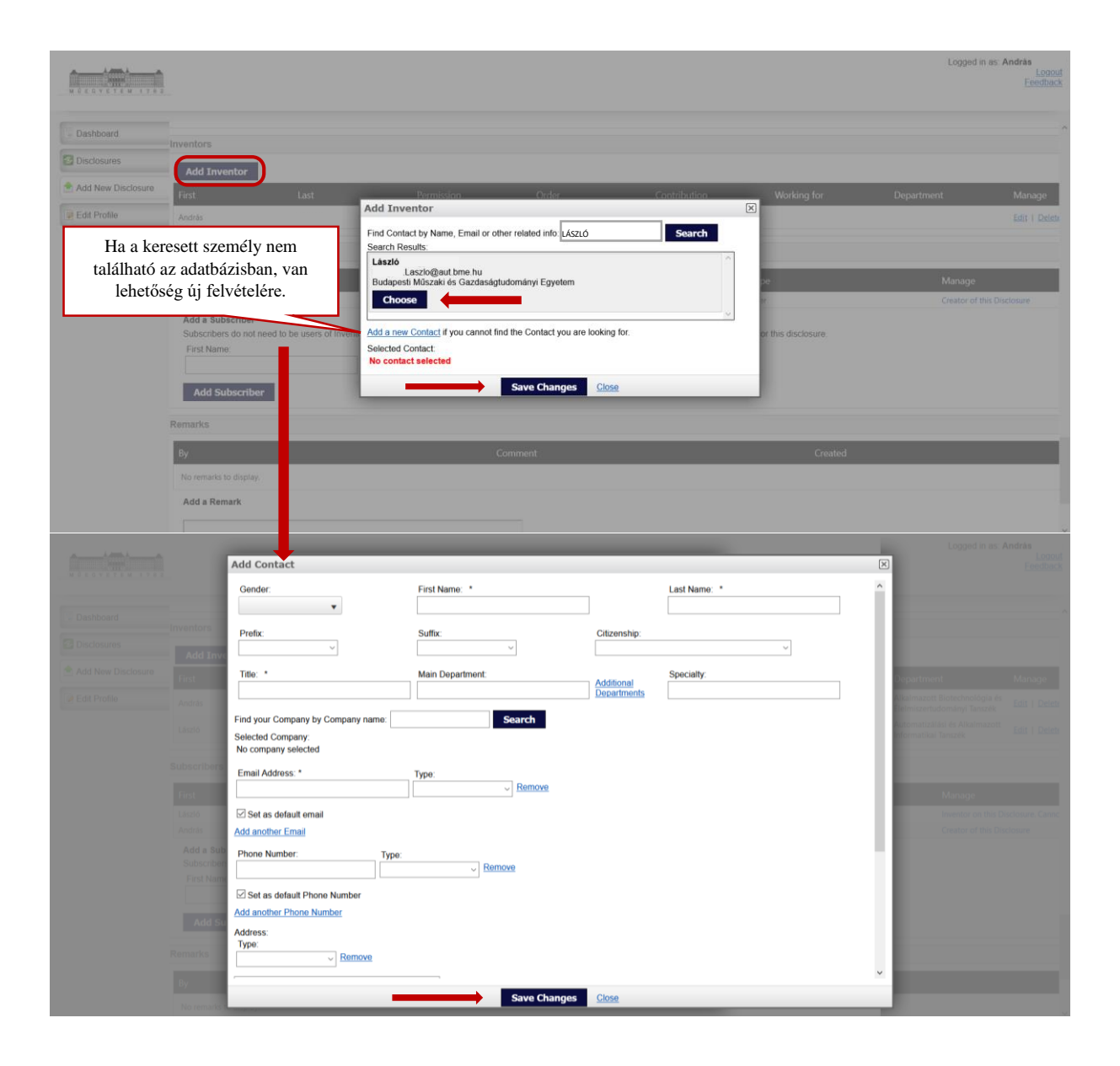

"Subscriber" –ként feltüntetett személy(ek) értesítést kap(nak) az ismertetéssel kapcsolatos tevékenységekről. A dékánt vagy az Iparjogvédelmi Bizottságba delegált dékáni megbízottat kérjük feltüntetni.

| First                                                                      | Last                                                           | Email                                                                                          | Туре                                      | Manage                     |
|----------------------------------------------------------------------------|----------------------------------------------------------------|------------------------------------------------------------------------------------------------|-------------------------------------------|----------------------------|
| János                                                                      | Kis                                                            | kis.janos@bme.hu                                                                               | Email only                                | Inventor on this Disclosur |
| László                                                                     |                                                                | .Laszlo@aut.bme.hu                                                                             | Email only                                | Inventor on this Disclosur |
|                                                                            |                                                                |                                                                                                |                                           | A                          |
| András<br>Add a Subscriber                                                 | 6                                                              | @mail.bme.hu                                                                                   | User                                      | Creator of this Disclosur  |
| András<br>Add a Subscriber<br>Subscribers do not need to be<br>First Name: | e users of Inventor Portal. Add individuals that<br>Last Name: | @mail.bme.hu<br>you would like to be notified by email of events and actions<br>Email Address: | User that take place for this disclosure. | Creator of this Disclosure |

Az űrlapot a szerkesztési (Edit) jogosultsággal rendelkező feltaláló töltheti ki, szerkesztheti és mentheti el mindaddig, míg az el nem készül és benyújtásra nem kerül (a "Submit" gomb megnyomásával). Az ismertetés pdf és word formátumban is letölthető és kinyomtatható. A

vonatkozó gombok (Download As PDF, Download As Word, Save As Draft, Submit for Review) az űrlap tetején és alján is megtalálhatók.

|                   | A                                                                                                    |                                                                                                    | Fei                                                                                                    |
|-------------------|----------------------------------------------------------------------------------------------------|----------------------------------------------------------------------------------------------------|----------------------------------------------------------------------------------------------------|
| EGYETEM 178       | 8 2                                                                                                    |                                                                                                    |                                                                                                    |
|                   |                                                                                                    |                                                                                                    |                                                                                                    |
| ashboard          |                                                                                                    |                                                                                                    |                                                                                                    |
| sclosures         |                                                                                                    |                                                                                                    |                                                                                                    |
| ld New Disclosure | Download As PDF Download As Word                                                                                                    |                                                                                                    |                                                                                                    |
| it Profile        | -                                                                                                    | Disclosure Title:                                                                                                    | <b>B</b> #                                                                                                    |
| it i tomo         | 1EGOLDÁS ISMERTETÉSI ÜRLAP \vee                                                                                                    | Teszt 4                                                                                                    | Dratt<br>This disclosure is in draft status                                                                                                    |
|                   |                                                                                                    |                                                                                                    | When you are finished editing, Submit<br>the disclosure for administrator review                                                                                                    |
|                   |                                                                                                    |                                                                                                    | using the button below.                                                                                                    |
|                   |                                                                                                    | li.                                                                                                    | Submit for Review                                                                                                    |
|                   |                                                                                                    | Tech Id:                                                                                                    |                                                                                                    |
|                   |                                                                                                    |                                                                                                    |                                                                                                    |
|                   | ációk                                                                                                    |                                                                                                    |                                                                                                    |
|                   |                                                                                                    |                                                                                                    |                                                                                                    |
|                   | I szerepu initoritok es adalok az a cell szolgajan, ingy a bark za upajojzvetelmi jogsza<br>zássak kapcsolatos, az IP szabályzat IV. Ejeretében szabályozott döntéseket meghozhasa<br>alkotáshoz fiződő oltalmi igényről szóló döntésének meghozataláig, az oltalmi igény álszáll<br>támira, litöktartási kötelezettése előrisásvat bocsálja rendelkezésre; illetéktelen harmadik s<br>telejeztése, a BME-1 valamit a döntéshozatalána (részt vett envéh szemőlykeket a drótás z | vayon, nietve a birt: szenierminajdori-kezelesi szanáyzaiara szolo ozzozo. (vi. zs) ree<br>a, valamint a dönlés alapján az abban foglali nitézkedéseket megtehesse és az ehhez s<br>sás esetén pedig az elsőbbségi iparjogvédelmi bejelenlés megtéletéig az ismertetésben<br>zemélyekkel nem közli, továbbá nem hozza nyilvánosságra. A BME-nek a szellemi tula | ktori-vanceilan rozos otasnas (a tovabbiadan, in szabalyzai) alapjan<br>zükséges eljárásokat lefolytathassa. Az ismertetés átvételével a BME<br>szereplő információkat kizárólag az értékelésben és döntéshozatalban<br>(donjogokról az IP szabályzat 13. § (12) bekezdése szerinti lemondása |
|                   | store could g a concerning a done on could and an index for a gyror occorrect a done of                                                                                                    | meghozatalát követően is terheli.                                                                                                    |                                                                                                    |
|                   | venezereng a zm., i, raanmin a daneomezerearin roez ren egyen dzennayens a daneo r                                                                                                    | meghozatalát követően is terheli.                                                                                                    |                                                                                                    |
|                   | 5 alkotó/kutatócsoport-vezető az IP szabályzat 12. § (1) bekezdése alapján az aláb                                                                                                    | meghozatalák kövelően is terheli.<br>ból tájékoztatást teszem.                                                                                                    |                                                                                                    |
|                   | ó alkotó/kutatócsoport-vezető az IP szabályzat 12. § (1) bekezdése alapján az aláb                                                                                                    | eghozalalát kövelően is terhelt.<br>ból tájékoztatást teszem.                                                                                                    |                                                                                                    |
|                   | 5 alkotó/kutatócsoport-vezető az IP szabályzat 12. § (1) bekezdése alapján az aláb<br>idny know.how használali vany formatanezési minta neszetett technolóniai isme                                                                                                    | regitozatalár kövelően is terheli.                                                                                                    | (                                                                                                    |
|                   | 5 alkotó/kutalócsoport-vezető az IP szabályzat 12. § (1) bekezdése alapján az aláb<br>iány, know-how, használati vagy formatervezési minta, összetett technológia) isme<br>c                                                                                                    | regitozatalár kövelően is terheli.<br>bi tájákoztalást teszem.                                                                                                    |                                                                                                    |
|                   | 5 alkotó/kutatócsoport-vezető az IP szabályzat 12. § (1) bekezdése alapján az aláb<br>iány, know-how, használati vagy formatervezési minta, összetett technológia) isme<br><                                                                                                    | regitozatalár kövelően is terheli.<br>bi tájékoztalást teszem.<br>4. Nyílvánosságra hozatal<br>rtelése 2. Publikációk                                                                                                    |                                                                                                    |
|                   | 5 alkotó/kutatócsoport-vezető az IP szabályzat 12. § (1) bekezdése alapján az aláb<br>jány, know-how, használati vagy tormatervezési minta, összetett technológia) isme                                                                                                    | regitozatalár kövelően is terheli.                                                                                                    |                                                                                                    |
|                   | 5 alkotó/kutatócsoport-vezető az IP szabályzat 12. § (1) bekezdése alapján az aláb<br>iány, know-how, használati vagy formatervezési minta, összetett technológia) isme                                                                                                    | rtelőse 2. Publikációk                                                                                                    |                                                                                                    |
|                   | 5 alkotó/kutatócsoport-vezető az IP szabályzat 12. § (1) bekezdése alapján az aláb<br>iány, know-how, használati vagy formatervezési minta, összetett technológia) isme                                                                                                    | rtelése 2. Publikációk                                                                                                    |                                                                                                    |
|                   | 5 alkotó/kutatócsoport-vezető az IP szabályzat 12. § (1) bekezdése alapján az aláb<br>iány, know-how, használati vagy formatervezési minta, összetett technológia) isme                                                                                                    | regłozatośń kovetoen s ternet. bbi tájékoztalást teszem. rtełése 2. Publikációk                                                                                                    |                                                                                                    |
|                   | 5 alkotó/kutatócsoport-vezető az IP szabályzat 12. § (1) bekezdése alapján az aláb<br>iány, know-how, használati vagy lormatervezési minta, összetett technológia) isme<br>Add Subscriber Remarks                                                                                                    | regłozatalił kovelon s krinel. bi tájékoztalást teszem. rtelése 2. Publikációk Comment                                                                                                    | Created                                                                                                    |
|                   | alkotó/kutatócsoport-vezető az IP szabályzat 12. § (1) bekezdése alapján az alát<br>idny, know-how, használati vagy lormatervezési minta, összetett technológia) isme<br>C     Add Subscriber Remarks By No remarks to display.                                                                                                    | regitozatoli kövelően is kerkel.<br>bi tájákoztalást teszem.<br>rtelése 2. Publikációk<br>Comment                                                                                                    | Created                                                                                                    |
|                   | alkotó/kutatócsoport-vezető az IP szabályzat 12. § (1) bekezdése alapján az aláb<br>iány, know-how, használati vagy tormatervezési minta, összetett technológia) isme<br><b>Add Subscriber</b> Remarks By No remarks to display. Add a Remark                                                                                                    | reglozatoli kovelon s terhel. bi tájékoztalást teszem. rtelése 2. Publikációk Comment                                                                                                    | Created                                                                                                    |
|                   | 5 alkotó/kutatócsoport-vezető az IP szabályzat 12. § (1) bekezdése alapján az aláb<br>iány, know-how, használati vagy tormatervezési minta, összetett technológia) isme<br><      Add Subscriber  Remarks  By No remarks to display.  Add a Remark                                                                                                    | hbi fájékoztalást teszem.                                                                                                    | Created                                                                                                    |
|                   | 5 alkotó/kutatócsoport-vezető az IP szabályzat 12. § (1) bekezdése alapján az alát<br>iány, know-how, használati vagy tormatervezési minta, összetett technológia) isme<br>Add Subscriber   Remarks   By   No remarks to display.   Add a Remark                                                                                                    | hephozatalár kövelően a kerkel.                                                                                                    | Created                                                                                                    |
|                   | 5 alkotó/kutatócsoport-vezető az IP szabályzat 12. § (1) bekezdése alapján az aláb<br>iány, know-how, használati vagy tormatervezési minta, összetett technológia) isme<br>< Add Subscriber Remarks By No remarks to display. Add a Remark                                                                                                    | hephozatalár kövelően a kerkel.                                                                                                    | Created                                                                                                    |
|                   | 5 alkotó/kutatócsoport-vezető az IP szabályzat 12. § (1) bekezdése alapján az aláb<br>iány, know-how, használati vagy tormatervezési minta, összetett technológia) isme<br>Add Subscriber   Remarks   By   No remarks to display.   Add a Remark                                                                                                    | hephozatalár kövelően is kerkel.                                                                                                    | Created                                                                                                    |

A benyújtást követően további szerkesztésre nincs lehetőség (hacsak az adminisztrátor nem jelöli meg újra "tervezetként"), de megjegyzések fűzhetők az ismertetéshez.

| Dashboard          |                                                                                                    |                              |                                                                                                    | <b>n</b> î |  |  |  |
|--------------------|----------------------------------------------------------------------------------------------------|------------------------------|----------------------------------------------------------------------------------------------------|------------|--|--|--|
| S Disclosures      |                                                                                                    |                              |                                                                                                    |            |  |  |  |
| Add New Disclosure | DF Download As Word                                                                                                    |                              |                                                                                                    |            |  |  |  |
| Edit Profile       | 1EGOLDÁS ISMERTETÉSI ŰRLAP 🗸                                                                                                    | Disclosure Title:<br>Teszt 2 | Submitted                                                                                                    |            |  |  |  |
| Admin              |                                                                                                    |                              | Insi disclosure has been submitted.<br>You cannot edit the disclosure but<br>remarks can still be added. An<br>administrator will review this<br>disclosure. |            |  |  |  |
|                    |                                                                                                    | Tech Id:                     | Approve<br>Set Back to Draft                                                                                                    |            |  |  |  |
|                    | iclók                                                                                                    |                              | 0                                                                                                    |            |  |  |  |
|                    | szereplő információk és adatok azt a célt szoljáják, hogy a BME az iparjogvédelmi jogszabályok, illetve a BME szelelmitulajdon-kezelési szabályzatáról szőló 8/2020. (VI. 23.) Rektori-Kancellári Közös Utusitás (a továbbiakban: IP szabályzat) alagjin az<br>akotal kapcsolatos, az P szabályzat IV. Fejezetében szabályczott döntéseket meghottassa, valamint a döntés alagin az abban fogut intéznédéseket megténesse és az ehhez szüksépes eljárásokat kélytathassa. Az smertelés áhvételvel a BME<br>akotalsnar tűződő otalimi igényít szló köntekénete megtozatasák, az otalimi gényi sizalálása cestén ped a elődőség a argogvédelmi bejeknés megténekis az samentésben szeregit információkat kizárálag az eftékeiksben és döntekhozataban<br>anima, töksítási kötekezetés ge főlnsávál nocsál ar medkezesé, előtelehen harmális szeregi kellen harmális szere<br>delezettség a BME-L valamint a döntéshozataban részt vet egyeb személyeket a döntés meghozatalák követőlen is terhell. |                              |                                                                                                    |            |  |  |  |
|                    |                                                                                                    |                              | 0                                                                                                    |            |  |  |  |
|                    | 5 alkotó/kutatócsoport-vezető az IP szabályzat 12. § (1) bekezdése alapján az alábbi tájékoztatást teszem.                                                                                                    |                              |                                                                                                    |            |  |  |  |
|                    | ¢                                                                                                    | 4. Nyilvánossi               | ágra hozatal 😡                                                                                                    | ~          |  |  |  |

|                    | / strain au                                                                                                    | Sector may               | water many minimum terminal ma | 0.00    | creator or any procrosure |  |  |
|--------------------|----------------------------------------------------------------------------------------------------|--------------------------|--------------------------------|---------|---------------------------|--|--|
| Add New Disclosure | Add a Subscriber                                                                                                    |                          |                                |         |                           |  |  |
| Pedit Profile      | Subscribers do not need to be users of Inventor Portal. Add individuals that you would like to be notified by email of events and actions that take place for this disclosure. |                          |                                |         |                           |  |  |
|                    | First Name:                                                                                                    | Last Name:               | Email Address:                 |         |                           |  |  |
|                    |                                                                                                    |                          |                                |         |                           |  |  |
|                    | Add Subscriber                                                                                                    |                          |                                |         |                           |  |  |
|                    | Remarks                                                                                                    |                          |                                |         |                           |  |  |
|                    | Ву                                                                                                    | Commen                   | t                              | Created |                           |  |  |
|                    | No remarks to display.                                                                                                    |                          |                                |         |                           |  |  |
|                    | Add a Remark                                                                                                    |                          |                                |         |                           |  |  |
|                    |                                                                                                    |                          |                                |         |                           |  |  |
|                    |                                                                                                    |                          |                                |         |                           |  |  |
|                    |                                                                                                    |                          |                                |         |                           |  |  |
| la.                |                                                                                                    |                          |                                |         |                           |  |  |
|                    | Save Remark                                                                                                    | -                        |                                |         |                           |  |  |
|                    |                                                                                                    |                          |                                |         |                           |  |  |
|                    | Save As Draft Submit for Review                                                                                                    | Download As PDF Download | As Word                        |         |                           |  |  |